## **CREAR LIVE ISO MININO**

1. Descargar programa en la siguiente dirección:

https://www.balena.io/etcher/

| Flash. Flawless.                                             |  |
|--------------------------------------------------------------|--|
| Select image Select drive Flash                              |  |
| Download for Windows (x86jx64) v1.5.115 <u>Sec.what'anew</u> |  |
|                                                              |  |

С

2. Instalar el archivo descargado: Hacer doble click en archivo descargado:

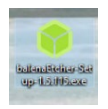

## balenaEtcher-Setup-1.5.115

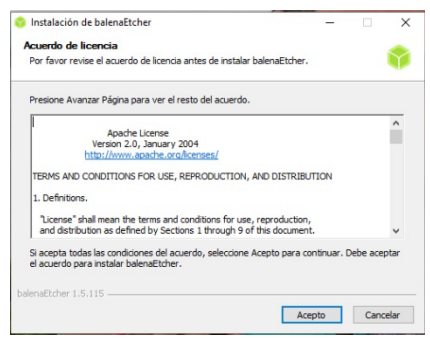

## Click en aceptar y se instalará

3. A continuación, descargamos la ISO en el siguiente enlace: https://github.com/aosucas499/minino-TDE

|   | minino-TDE                                                                                                    |  |  |  |  |  |
|---|----------------------------------------------------------------------------------------------------|--|--|--|--|--|
|   | ISO modificada del sistema operativo Minino Queiles 3.1 (minino.galpon.org) para su uso en dispositivos antiguos.<br>#TDE |  |  |  |  |  |
| ć | Enlace de la última ISO: <u>http://bit.ly/2KOpodK</u>                                                                     |  |  |  |  |  |
|   | (enlace permanente aunque se actualice la ISO)                                                                            |  |  |  |  |  |
|   |                                                                                                    |  |  |  |  |  |

4. Una vez descargada la ISO, se muestra un ejemplo:

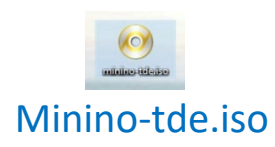

5. Abrimos el programa balenaEtcher:

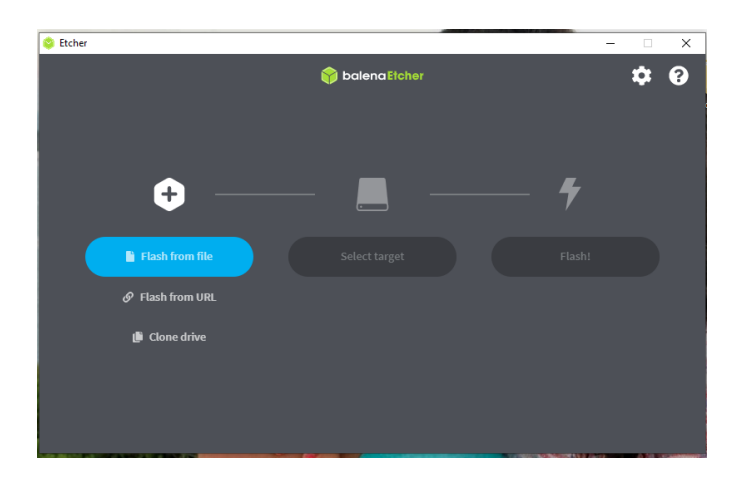

6. Seleccionamos "Flash from file"

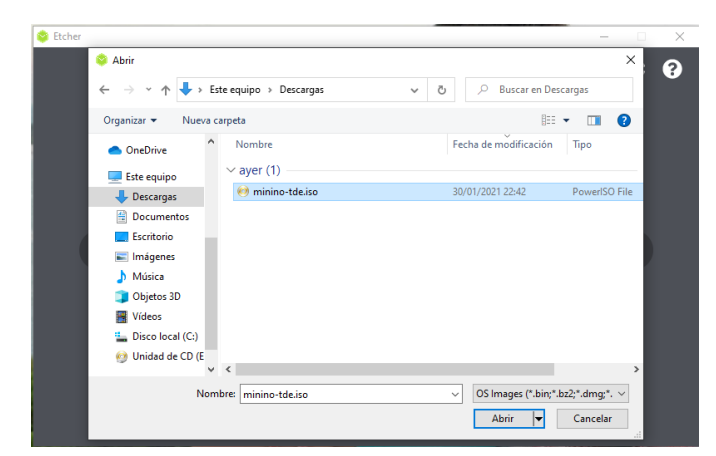

Buscamos la carpeta en donde se haya descargado la ISO y la seleccionamos

Nos quedaría algo así:

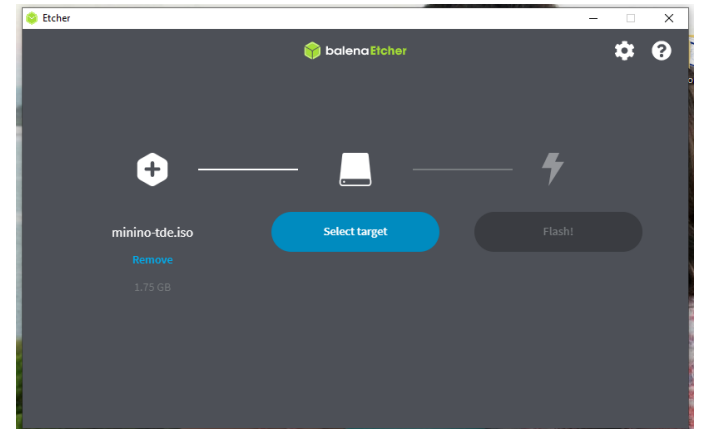

7. Seleccionamos "Select target"

| Etcher |                                | AUTO MALLA | an Asian Suman 2.1. | - |   | × |
|--------|--------------------------------|------------|---------------------|---|---|---|
|        |                                | 😚 balen    | aEtcher             |   | ₽ | 8 |
| Sele   | ect target 2 found             |            |                     |   |   |   |
|        | Name                           | Size       | Location            |   |   |   |
|        | Verbatim STORE N GO USB Device | 7.82 GB    | F:\                 |   |   |   |
| ✓ Sho  | w 1 hidden                     |            |                     |   |   |   |
|        | Cancel                         |            | Select (1)          |   |   |   |

Seleccionamos el Pen drive en el que se vaya a grabar la ISO.

8. Y ya solo nos queda seleccionar "Flash".

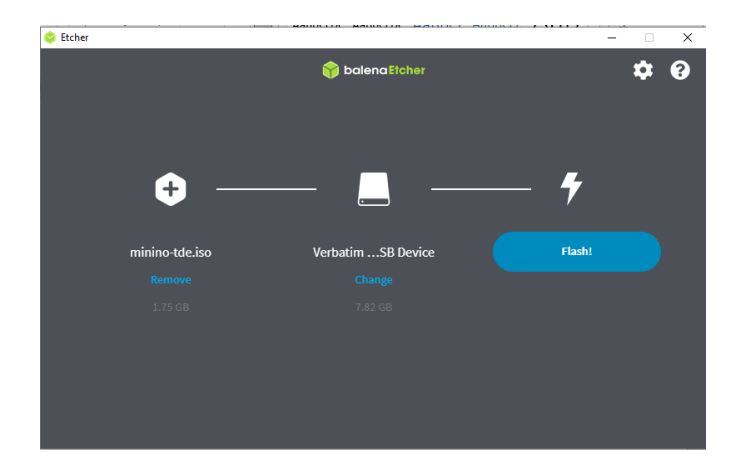

9. Si nos aparece a continuación esta imagen:

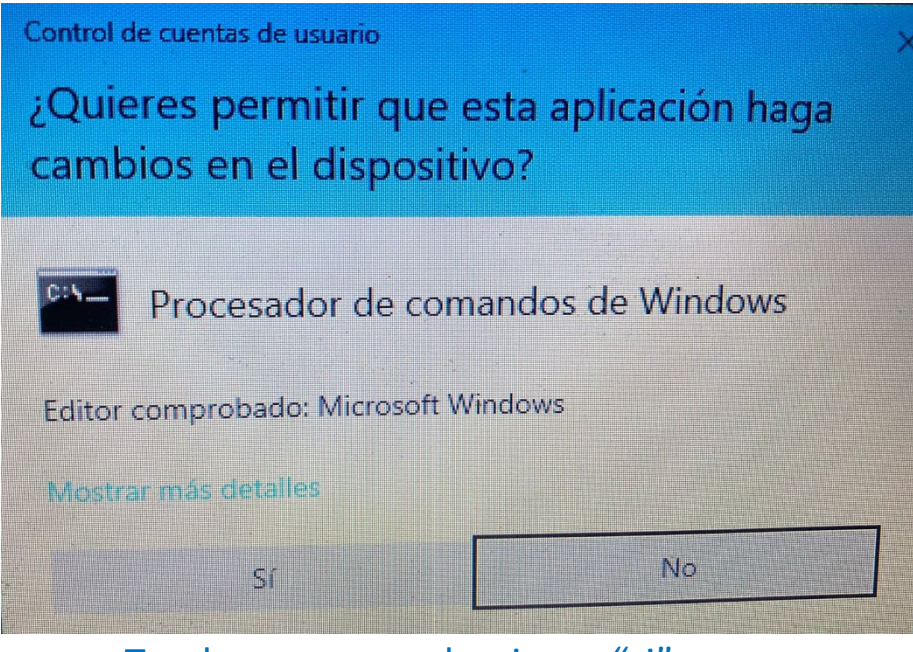

Tendremos que seleccionar "si"

10. Esperamos a que se monte la "ISO" en el pen drive.

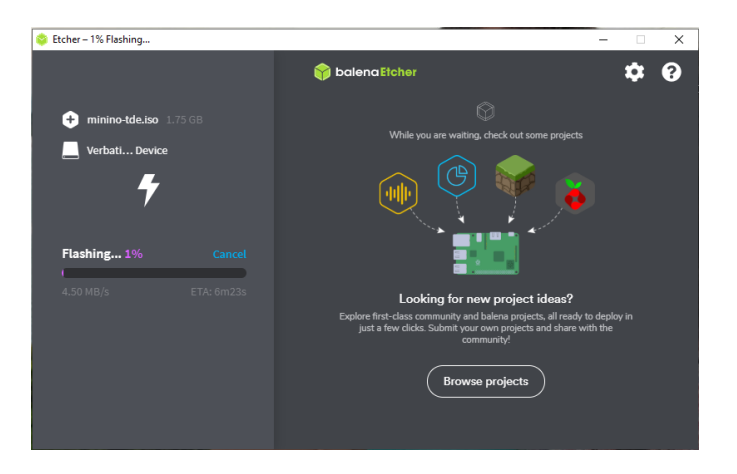

11. Y listo, una vez terminamos cerramos el programa y sacamos el pen drive con la ISO montada.

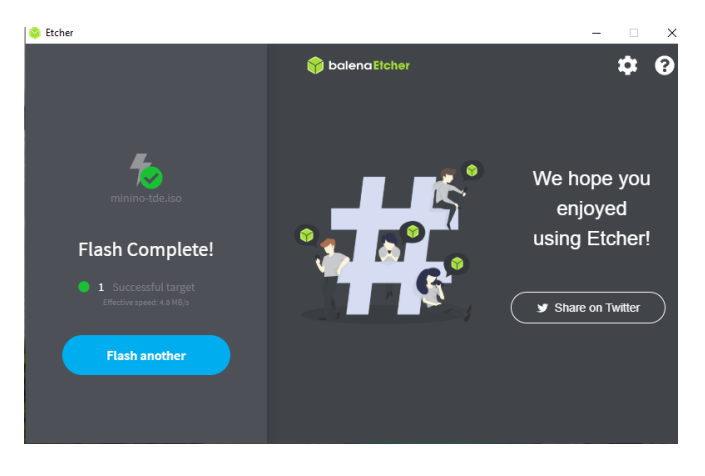